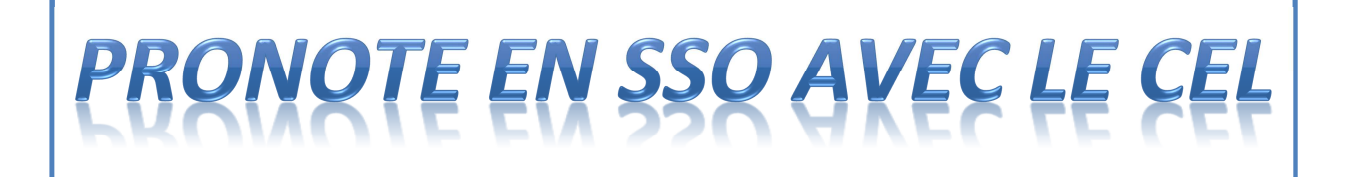

Merci à M Falguera du collège Simone de Beauvoir de Créteil pour la réalisation de cette documentation dont vous pourrez vous inspirer pour configurer votre Pronote

# Configuration de l'établissement

<u>Académie :</u> Créteil <u>Département :</u> Val de Marne <u>Amon :</u> 10.94.x.1 ; version 2.2 <u>Scribe en DMZ :</u> 10.94.x.252 ; version 2.2 ; Portail envole en version 2. <u>Serveur Pronote 2011 en DMZ :</u> 10.94.x.251 ; module pronote.net sur la même machine ; windows xp pro sp3

URL du CEL : <u>https://simonedebeauvoir.ac-creteil.fr</u> URL du module pronote.net : <u>https://simonedebeauvoir.ac-creteil.fr/pronote/</u>

## <u>Etape 1</u>

Demander par un ticket Cecoia l'activation du ReverseProxy sur scribe pour pronote et pronote\_cas

## Etape 2 : Accès au CEL depuis le poste en DMZ qui héberge pronote.

Sur le poste qui héberge Pronote, éditer le fichier C:\WINDOWS\system32\drivers\etc\hosts

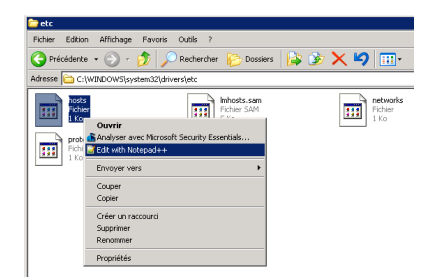

Ajouter à ce fichier une ligne avec l'IP de votre scribe, une tabulation puis le nom de domaine de votre scribe.

| C:\WINDOW5\system32\drivers\etc\hosts - Notepad++                                                        |  |  |  |  |  |  |  |  |  |  |  |  |  |
|----------------------------------------------------------------------------------------------------|--|--|--|--|--|--|--|--|--|--|--|--|--|
| Fichier Edition Recherche Affichage Encodage Langage Paramétrage Macro Exécution Compléments Documents ? |  |  |  |  |  |  |  |  |  |  |  |  |  |
|                                                                                                    |  |  |  |  |  |  |  |  |  |  |  |  |  |
| hosts                                                                                                    |  |  |  |  |  |  |  |  |  |  |  |  |  |
| 1 # Copyright (c) 1993-1999 Microsoft Corp.                                                              |  |  |  |  |  |  |  |  |  |  |  |  |  |
| 2 #                                                                                                    |  |  |  |  |  |  |  |  |  |  |  |  |  |
| 3 # Ceci est un exemple de fichier HOSTS utilisé par Microsoft TCP/IP                                    |  |  |  |  |  |  |  |  |  |  |  |  |  |
| 4 # pour Windows.                                                                                        |  |  |  |  |  |  |  |  |  |  |  |  |  |
| 5 <b>#</b>                                                                                               |  |  |  |  |  |  |  |  |  |  |  |  |  |
| 6 # Ce fichier contient les correspondances des adresses IP aux noms d'hôtes.                            |  |  |  |  |  |  |  |  |  |  |  |  |  |
| 7 # Chaque entrée doit être sur une ligne propre. L'adresse IP doit être placée                          |  |  |  |  |  |  |  |  |  |  |  |  |  |
| 8 # dans la première colonne, suivie par le nom d'hôte correspondant. L'adresse                          |  |  |  |  |  |  |  |  |  |  |  |  |  |
| 9 # IP et le nom d'hôte doivent être séparés par au moins un espace.                                     |  |  |  |  |  |  |  |  |  |  |  |  |  |
|                                                                                                    |  |  |  |  |  |  |  |  |  |  |  |  |  |
| 11 # De plus, des commentaires (tels que celui-ci) peuvent etre inseres sur des                          |  |  |  |  |  |  |  |  |  |  |  |  |  |
| 12 # lignes propres ou apres le nom d'ordinateur. Ils sont indique par le                                |  |  |  |  |  |  |  |  |  |  |  |  |  |
| 13 # Symbole '#'.                                                                                        |  |  |  |  |  |  |  |  |  |  |  |  |  |
| 14 H                                                                                                    |  |  |  |  |  |  |  |  |  |  |  |  |  |
| 16 # Fat exempte.                                                                                        |  |  |  |  |  |  |  |  |  |  |  |  |  |
| $10 \pi$ 102 54 94 97 rbino arme com <i>#</i> serveur source                                             |  |  |  |  |  |  |  |  |  |  |  |  |  |
| 18 # 38.25.63.10 ¥ arms com # bâte client ¥                                                              |  |  |  |  |  |  |  |  |  |  |  |  |  |
|                                                                                                    |  |  |  |  |  |  |  |  |  |  |  |  |  |
|                                                                                                    |  |  |  |  |  |  |  |  |  |  |  |  |  |
| 21 10.94.164.252 simonedebeauvoir.ac-creteil.fr                                                          |  |  |  |  |  |  |  |  |  |  |  |  |  |
|                                                                                                    |  |  |  |  |  |  |  |  |  |  |  |  |  |
|                                                                                                    |  |  |  |  |  |  |  |  |  |  |  |  |  |

Afin de prendre en compte cette modification, il faut vider le cache DNS. Pour cela, dans une invite de commande MS-DOS, taper la commande ipconfig /flushdns

| Exécuter ? X                                                                                                 | E:\WINDOW5\system32\cmd.exe                                                            |
|----------------------------------------------------------------------------------------------------|----------------------------------------------------------------------------------------|
| Entrez le nom d'un programme, dossier, document ou d'une ressource Internet, et Windows l'ouvrira pour vous. | Microsoft Windows XP Eversion 5.1.2600]<br><c> Copyright 1985-2001 Microsoft Corp.</c> |
| Ouvrir : Eme                                                                                                 | E:\Documents and Settings\admin <mark>&gt;ipconfig /flushdns</mark>                    |
|                                                                                                    | Configuration IP de Windows                                                            |
| OK Annuler Parcourir                                                                                         | Cache de résolution DNS vidé.                                                          |
| 🦺 Démarrer                                                                                                   | E:\Documents and Settings\admin>_                                                      |

A la fin de cette étape, vous devez pouvoir accéder au cartable en ligne depuis la machine hébergée en DMZ.

Si ce n'est pas le cas @ TICKET CECOIA

### Etape 3 : Configuration de pronote et du module pronote.net

Dans le client pronote, dans le menu « Paramètres », dans l'onglet « PREFERENCES » et dans le sous-onglet « Affichages », cocher la case « Activer la gestion des identifiants ENT (identifiant PRONOTE et identifiant CAS).

| Paramètres                                                            | X X                                                                                                    |
|-----------------------------------------------------------------------|----------------------------------------------------------------------------------------------------|
| ETABLISSEMENT ANNÉE SCOLAIRE GÉNÉRAUX PRÉFERENCES ABS                 | ENCES SANCTIONS ORIENTATIONS FAMILLES COMPÉTENCES                                                                                                    |
| Généralités Affichages Cahier de textes Notation Appréciations Brevet | Pays Couleurs                                                                                                    |
| Correcteur orthographique                                             | Moyennes   He pas afficher la moyenne générale  Ne pas auficher la moyenne générale  Re pas afficher la moyenne générale des services dans les résultats par classe  Re pas afficher la moyenne générale des mattères dans le suivi pluriannel  Gestion ENT / CAS  Activer la gestion des identifiants ENT (identifiant PRONOTE et identifiant CAS)  Numéro de semaine  Afficher les numéros calendaires |
|                                                                       | [ Fermer                                                                                                    |

Dans le module pronote.net, se rendre dans la partie « intégration dans un ENT » et paramétrer ainsi :

URL du serveur CAS : https://domaineduscribe.ac-creteil.fr:8443

Paramètres d'écoute en HTTP

Port : 8082

URL publique de PRONOTE.NET : https://domaineduscribe.ac-creteil.fr/pronote

Cocher « Adresse personnalisée » : https://domaineduscribe.ac-creteil.fr/pronote\_cas

**Cocher** « Autoriser l'authentification directe par PRONOTE.net (sans interroger le serveur CAS) » si vous souhaitez conserve la possibilité d'accéder au module pronote.net sans passer par le CEL.

| O PRONOTE .net 2011 - 0.0                                                                  | .9                    |                |                                    |                                               |                                            |                                     |                                     |                               |                                           |                           |                        |                            |                             |                             |                           |                            |                           |                         |               |                       |               |                  |                       |                |                  |                |                   |        |     |          |           |                  |                    |                   |            |                 |            |                |                   |                     |                   |                      |                  |                |         |           |                   |           |             |                |     |           |     |          | -   |     | 1 | × |   |
|--------------------------------------------------------------------------------------------|-----------------------|----------------|------------------------------------|-----------------------------------------------|--------------------------------------------|-------------------------------------|-------------------------------------|-------------------------------|-------------------------------------------|---------------------------|------------------------|----------------------------|-----------------------------|-----------------------------|---------------------------|----------------------------|---------------------------|-------------------------|---------------|-----------------------|---------------|------------------|-----------------------|----------------|------------------|----------------|-------------------|--------|-----|----------|-----------|------------------|--------------------|-------------------|------------|-----------------|------------|----------------|-------------------|---------------------|-------------------|----------------------|------------------|----------------|---------|-----------|-------------------|-----------|-------------|----------------|-----|-----------|-----|----------|-----|-----|---|---|---|
| <u>Fichier A</u> ssistance                                                                 |                       |                |                                    |                                               |                                            |                                     |                                     |                               |                                           |                           |                        |                            |                             |                             |                           |                            |                           |                         |               |                       |               |                  |                       |                |                  |                |                   |        |     |          |           |                  |                    |                   |            |                 |            |                |                   |                     |                   |                      |                  |                |         |           |                   |           |             |                |     |           |     |          |     |     |   | _ |   |
| PRONOTE                                                                                    | .net                  | t              |                                    |                                               |                                            |                                     |                                     |                               |                                           |                           |                        |                            |                             |                             |                           |                            |                           |                         |               |                       |               |                  |                       |                |                  |                |                   |        |     |          |           |                  |                    |                   |            |                 |            |                | Ĉ                 | ĉ                   |                   |                      | ¢                |                | )       |           |                   | 6         | en          | nt             | )   |           |     |          | (   | 6   | D |   |   |
| Base : Année_2011-2012                                                                     | 2.not                 |                |                                    |                                               |                                            |                                     |                                     |                               |                                           |                           |                        |                            |                             |                             |                           |                            |                           |                         |               |                       |               |                  |                       |                |                  |                |                   |        |     |          |           |                  |                    |                   |            |                 |            |                |                   |                     |                   |                      |                  |                |         |           |                   |           |             |                |     |           |     |          |     |     |   |   |   |
|                                                                                            | Les pa                | aramè          | nètres                             | es n                                          | néce                                       | ces                                 | ss                                  | sai                           | airo                                      | es                        | s à                    | àľ                         | 'int                        | tég                         | gra                       | tio                        | m                         | da                      | DİV           | /e                    | n             | ıt               | ê                     | tr             | re               | 9 (            | C                 | :0     | on  | nı       | m         | u                | ni                 | qı                | ıé         | S               | pa         | аг             | ľE                | NT                  |                   |                      |                  |                |         |           |                   |           |             |                |     |           |     |          |     |     |   |   |   |
| Intégration dans un ENT a                                                                  | vec CAS               |                |                                    | 🗆 Ao                                          | <b>l</b> ctiv                              | iver                                | er l'                               | l'a                           | au                                        | rth                       | ie                     | nti                        | ific                        | ati:                        | ion                       |                            |                           |                         |               |                       |               |                  |                       |                |                  |                |                   |        |     |          |           |                  |                    |                   |            |                 |            |                |                   |                     |                   |                      |                  |                |         |           |                   |           |             |                |     |           |     |          |     |     | R |   | l |
| URL du serveur CAS :                                                                       | https:/               | ://simo        | oned                               | edeb                                          | beau                                       | auv                                 | voi                                 | oir                           | r.a                                       | ac-                       | -cr                    | ret                        | tei                         | il.fr                       | :84                       | 143                        | ;                         |                         |               |                       |               |                  |                       |                |                  |                |                   |        |     |          |           |                  |                    |                   |            |                 |            |                |                   |                     |                   |                      |                  |                |         |           |                   |           |             |                |     |           |     |          |     |     |   | ) |   |
| Pour l'authentification :                                                                  | https://s             | /simoned       | edebe                              | beau                                          | uvoir                                      | oir.a                               | ac-                                 | c-c                           | cre                                       | ete                       | eil.                   | .fr::                      | 844                         | 43/                         | logi                      | in?                        | se                        | erv                     | ice           | e=                    | =h            | itti             | ps                    | s:'            | %                | 62             | 2F                | F?     | %   | 2        | F٥        | sim              | no                 | ne                | ede        | eb              | ea         | ۱u             | /oir              | .ac                 | >-c               | ref                  | eil.             | .fr            | %       | 2F        | pro               | on        | ho          | ot             | te  | e_        | _0  | as       | s   |     |   |   |   |
| Pour la validation :<br>Paramètres d'écoute                                                | https://s             | /simoned       | edebe                              | beau                                          | uvoir                                      | oir.a                               | ac-                                 | c-c                           | cre                                       | ete                       | eil.                   | .fr:                       | 844                         | 43/                         | /san                      | nľ∨                        | /al                       | lida                    | ate           | ?1                    | т,            | AF               | R                     | GE             | E                | T=             | =                 | ht     | ttp | ps       | s: 9      | %2               | 2F                 | %                 | 2F         | si              | mo         | on             | ede               | :be                 | au                | ivo                  | ir.a             | зс             | -C      | re        | teil              | .fr       | r9          | %              | 52  | 2F        | F   | rc       | 1   |     |   |   |   |
| <ul> <li>HTTPS (recommandé)</li> <li>Port : 8082</li> <li>Réserver le préfixe d</li> </ul> | HTTP<br>//URL http:// | P<br>://+:8082 | ll e<br>auf<br>Le<br>din<br>82/pro | l est f<br>auto- <u>c</u><br>Le mo<br>directo | forte<br>-géne<br>iode l<br>:teme<br>ote.n | tem<br>nére<br>e HT<br>nent<br>.net | mer<br>ré (<br>ITTI<br>nt n<br>et/c | ent<br>équ<br>TP<br>ma<br>/ca | nto<br>qui<br>Pire<br>nais<br>as <i>i</i> | cor<br>in'(<br>est<br>s a | ns<br>'of<br>ste<br>au | seill<br>ffre<br>po<br>tra | llé d<br>e ai<br>oss<br>ave | de p<br>ucu<br>sible<br>ers | pas<br>une<br>e ei<br>d'u | sse<br>: ga<br>n p<br>in : | er e<br>ara<br>bha<br>aut | en<br>ant<br>ase<br>tre | m<br>ed<br>se | od<br>de<br>t'é<br>er | de<br>é<br>rv | e H<br>se<br>rei | HT<br>éc<br>lu:<br>ur | rt<br>cu<br>at | TP<br>uri<br>tic | es<br>or<br>el | S<br>é<br>n<br>sb | a<br>0 |     | ec<br>IS | sil<br>un | 'ut<br>es<br>ire | tili:<br>s u<br>ev | sa<br>.til<br>/ei | tio<br>isa | n<br>ate<br>≥-⊧ | d'u<br>sur | ın<br>rs<br>ox | vr:<br>n'a<br>y q | ai c<br>ccé<br>ui ( | eri<br>ède<br>gèr | tific<br>ent<br>re l | ⊃at<br>∶pa<br>en | el<br>as<br>no | tr<br>à | Pf<br>e H | n u<br>ROI<br>ITT | N(<br>IP: | c<br>o<br>s | c∈<br>>T<br>S. | FΕ  | rti<br>E. | ifi | ca<br>et | t   |     |   |   |   |
| Paramètres pour l'authentifica                                                             | ation                 |                |                                    |                                               |                                            |                                     |                                     |                               |                                           |                           |                        |                            |                             |                             |                           |                            |                           |                         |               |                       |               |                  |                       |                |                  |                |                   |        |     |          |           |                  |                    |                   |            |                 |            |                |                   |                     |                   |                      | _                |                |         |           |                   |           |             |                |     |           |     |          |     |     | ~ |   |   |
| URL publique de PRONOTE.                                                                   | .net :                | https          | os://si                            | sima                                          | one                                        | ede                                 | det                                 | ebe                           | ea                                        | au                        | IVO                    | oir.                       | .ac                         | :-cr                        | ret                       | eil                        | .fr                       | /p                      | го            | n                     | o             | te               | e                     |                |                  |                |                   |        |     |          |           |                  |                    |                   |            |                 |            |                |                   | _                   |                   |                      | _                |                |         |           |                   |           |             |                |     |           |     |          |     |     |   |   |   |
| URL de PRONOTE.net pour                                                                    | le serveur            | Ir CAS :       | : http                             | nttps:/                                       | ://sin                                     | simo                                | one                                 | nec                           | de                                        | ebe                       | ea                     | auv                        | /oir                        | .ac                         | -cr                       | ete                        | eil.t                     | fr۸                     | pro           | on                    | ٦O            | t∈               | e_                    | c              | a                | s,             | ; <b>/</b> *      | **     |     |          |           |                  |                    |                   |            |                 |            |                |                   |                     |                   |                      |                  |                |         |           |                   |           |             |                |     |           |     |          |     |     |   |   |   |
| Vous pouvez modifier l                                                                     | l'adresse di          | du servi       | rvice s                            | e si le                                       | les ut                                     | utilis                              | lisa                                | sate                          | teu                                       | urs                       | sa                     | асс                        | cèd                         | lent                        | ntà l                     | PR                         | 10                        | NO                      | TE            | Е.г                   | ne            | et               | a                     | u              | tr               | ra             | a٧                | ve     | er  | s        | ď         | 'ur              | n a                | au                | tre        | s               | er         | Ve             | ur                | we                  | eb                | ou                   | ur               | n re           | e١      | /er       | se                | :-p       | or          | rc             | ))  | x)        | ý.  |          |     |     |   |   |   |
| 📕 Adresse personnali                                                                       | isée                  | https          | os://si                            | sima                                          | one                                        | ede                                 | det                                 | ebe                           | ea                                        | au                        | IVO                    | oir.                       | .ac                         | :-CI                        | ret                       | eil                        | .fr                       | /p                      | го            | n                     | o             | te               | e_                    | c              | a                | s              | 3                 |        |     |          |           |                  |                    |                   |            |                 |            |                |                   |                     |                   | _                    |                  |                |         |           |                   |           |             |                |     |           |     |          |     |     |   |   |   |
| Autoriser l'authentification                                                               | ion directe p         | e par PR       | RONC                               | NOTE                                          | E.net                                      | et (:                               | (sa                                 | an                            | ns                                        | ; int                     | ntei                   | erro                       | oge                         | er le                       | e se                      | erv                        | eu                        | ur (                    | СА            | S                     | 5)            | à                | ľ                     | UF             | RI               | L              | . :               |        | ł   | ntt      | tp:       | s:/              | lls                | sirt              | ЮГ         | e               | de         | be             | au                | voi                 | r.a               | iC-                  | ore              | ste            | eil.    | fr/       | pro               | יחכ       | 10          | oto            | e   | ſ         | ?l( | g        | in: | =tı |   | J |   |
|                                                                                            |                       |                |                                    |                                               |                                            |                                     |                                     |                               |                                           |                           |                        |                            |                             |                             |                           |                            |                           |                         |               |                       |               |                  |                       |                |                  |                |                   |        |     |          |           |                  |                    | T                 | es         | te              | r I        | 'aı            | đ                 | enti                | ific              | ati                  | on               | pa             | ar      | le        | se                | erv       | Vē          | e              | u   | ır        | С   | A:       | S   |     |   | I |   |
| Base non                                                                                   | pub                   | blið           | ié                                 | e                                             |                                            |                                     |                                     |                               |                                           |                           |                        |                            |                             |                             |                           |                            |                           |                         |               |                       |               |                  |                       |                |                  |                |                   |        |     |          |           |                  |                    |                   |            |                 |            |                |                   |                     |                   |                      |                  |                |         |           |                   | P         | Pu          | uk             | oli | ie        | er  | la       | ba  | as  | e |   |   |

Se rendre maintenant dans la partie « paramétrage de l'identification des utilisateurs selon les modalités définies par votre ENT » en cliquant sur la boite à outils.

Cocher l'option « Utiliser l'attribut CAS » et indiquer « user ».

Choisir dans « Reconnaissance de l'utilisateur dans PRONOTE à la première connexion » « Via la page de connexion des Espaces PRONOTE.net ».

| Identification des utilisateurs                                      | ଞ × ) |
|----------------------------------------------------------------------|-------|
| Définition de l'identifiant commun à CAS et PRONOTE                  |       |
| O Utiliser l'identifiant utilisateur CAS (Subject)                   |       |
| Reconnaissance de l'utilisateur dans PRONOTE à la première connexion |       |
| Via la page de connexion des Espaces PRONOTE.net                     |       |
|                                                                      |       |
|                                                                      |       |
|                                                                      |       |
|                                                                      |       |
|                                                                      |       |
|                                                                      |       |
|                                                                      |       |
|                                                                      |       |
|                                                                      |       |
|                                                                      |       |
| <u>A</u> nnuler <u>V</u> ali                                         | ider  |

Maintenant, le Test de l'authentification par le serveur CAS doit fonctionner.

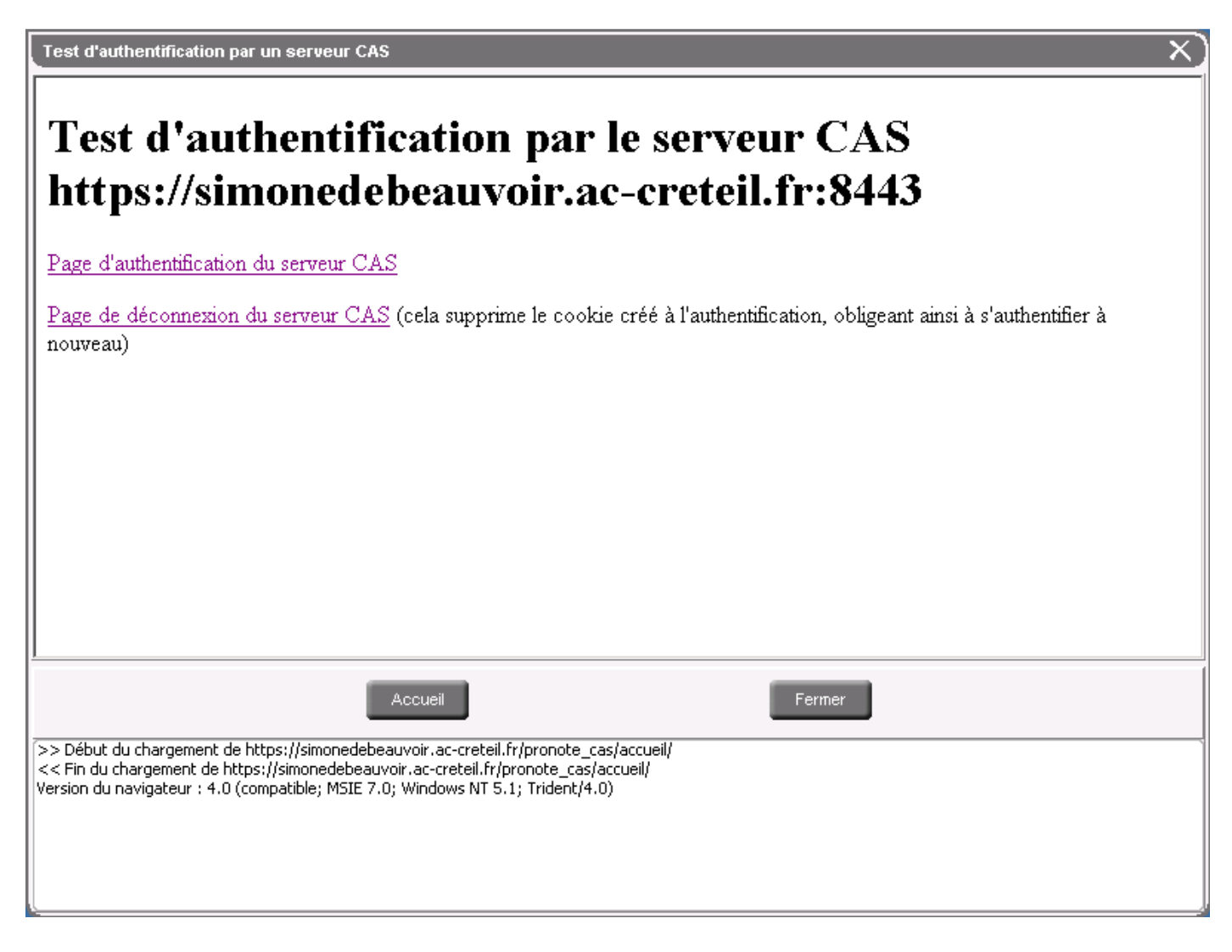

# Etape 4 : Alignement des identifiants pronote et CEL.

Il ne reste plus qu'à aligner les identifiants pronote et cel dans le client pronote pour les professeurs, les élèves et les responsables. C'est très long mais ça fonctionne !!!!

Cela se passe dans l'onglet « Ressources ». La colonne Identifiant CAS n'est pas forcément visible. Dans cette colonne, il faut entrer l'identifiant du CEL pour chaque utilisateur.

| 子 Client PRONOTE VS 2011 - 0.0.9 (Si | uperviseur en modification) - (Année_2   | 2011-2012.not)              |                         |  |  |  |  |  |  |  |  |  |  |
|--------------------------------------|------------------------------------------|-----------------------------|-------------------------|--|--|--|--|--|--|--|--|--|--|
| <u>Fichier Éditer Extraire Param</u> | ètres <u>A</u> ssistance ?               |                             |                         |  |  |  |  |  |  |  |  |  |  |
| 🖶 👩 🛃 📹 🚿                            |                                          |                             |                         |  |  |  |  |  |  |  |  |  |  |
| Matières Professeurs                 | 12 8 11 🚋 🖞 💵 🖪 🛙                        | Classes Groupe              | s Élèves Responsables f |  |  |  |  |  |  |  |  |  |  |
| Professeurs                          |                                          |                             |                         |  |  |  |  |  |  |  |  |  |  |
| ▼ Tri                                |                                          |                             |                         |  |  |  |  |  |  |  |  |  |  |
| Nom                                  | Prénom                                   | ldentifiant de<br>connexion | Identifiant CAS         |  |  |  |  |  |  |  |  |  |  |
| < Cliquez ici pour créer un prot     | < Cliquez ici pour créer un professeur > |                             |                         |  |  |  |  |  |  |  |  |  |  |
|                                      | A                                        | CHECHER ()                  | CHERIPALE.              |  |  |  |  |  |  |  |  |  |  |
|                                      | Anad                                     | M*950                       | 14                      |  |  |  |  |  |  |  |  |  |  |
|                                      | The region                               | 1. VIT. D 5                 | Marci S                 |  |  |  |  |  |  |  |  |  |  |
| 4.5                                  | ar ( Januar)                             |                             | AL MOUTH                |  |  |  |  |  |  |  |  |  |  |

Maintenant, il suffit de créer un « widget ressource » (si Envole 2) ou créer une ressource (si Envole 1.5) qui pointe sur <u>https://domaineduscribe.ac-creteil.fr/pronote</u> ou un nouvel onglet qui pointe vers la même adresse.

En cas de problème @ TICKET CECOIA